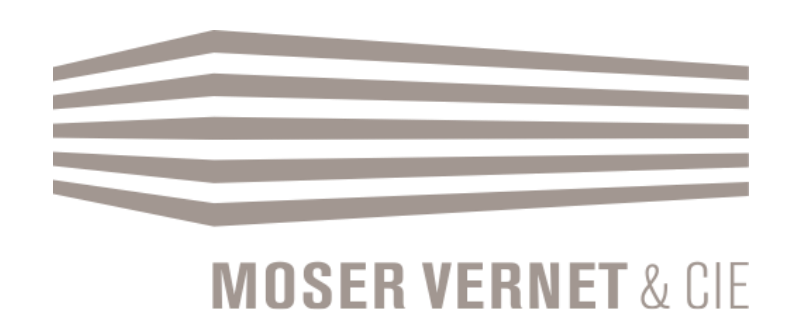

## « Mon compte » propriétaire en ligne Marche à suivre

Décembre 2018

# Une marche à suivre qui vous aidera à accéder à vos décomptes en ligne.

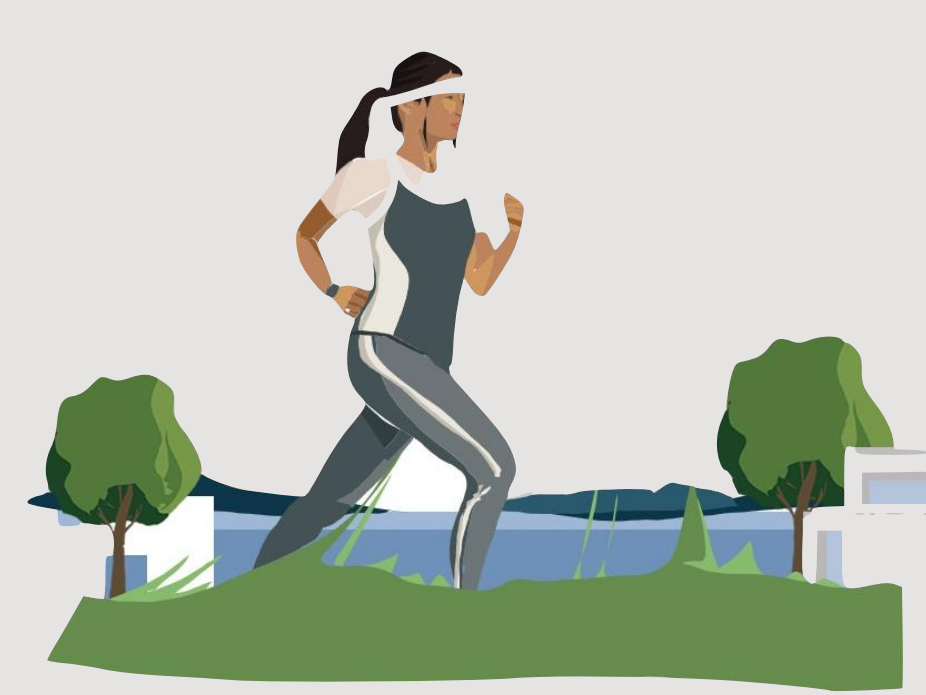

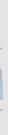

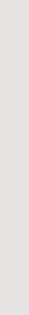

## Sommaire

| Connexion         | 4  |
|-------------------|----|
| Liste des biens   | 6  |
| Décomptes         | 8  |
| Pièces comptables | 10 |
| Documents         | 11 |
| Mot de passe      | 12 |

## Connexion

Cliquer sur le bouton « MON COMPTE » en haut à droite sur notre site internet <u>moservernet.ch</u>.

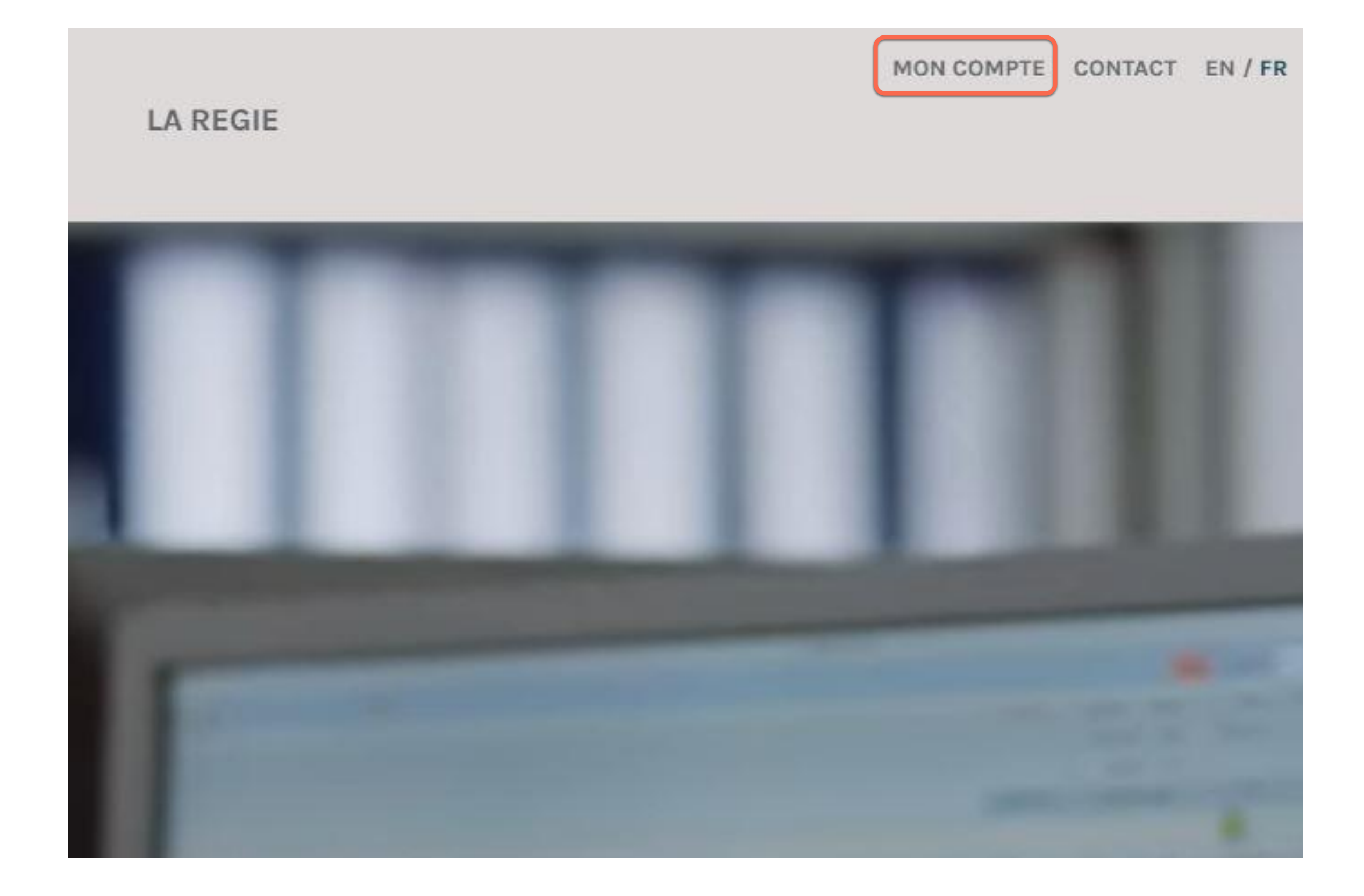

Renseigner le code d'accès et le mot de passe envoyés par courriel.

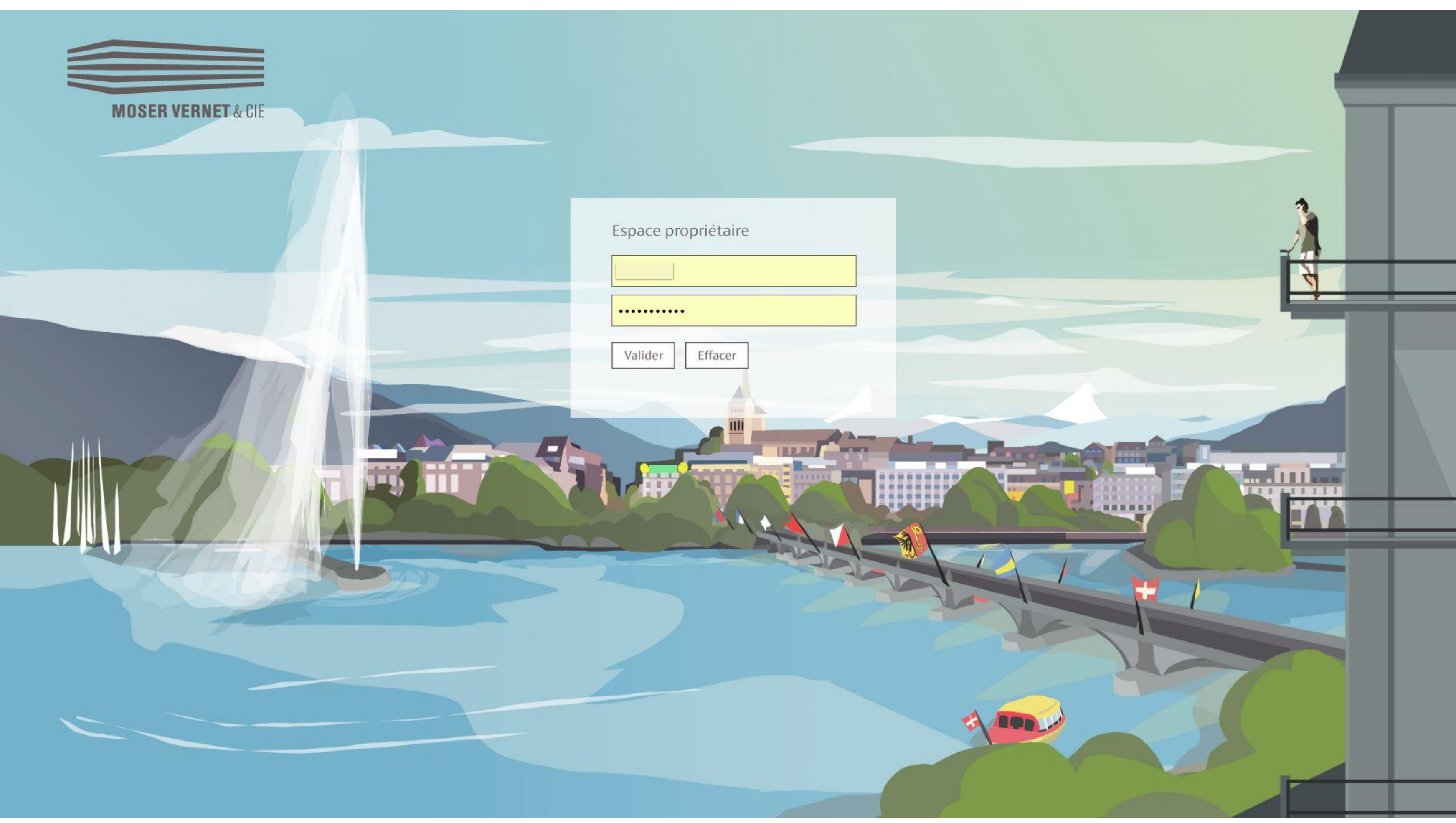

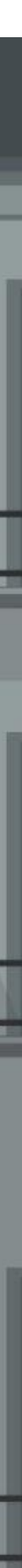

## Liste des biens

L'onglet «immeubles» vous permet d'accéder à la liste de vos immeubles.

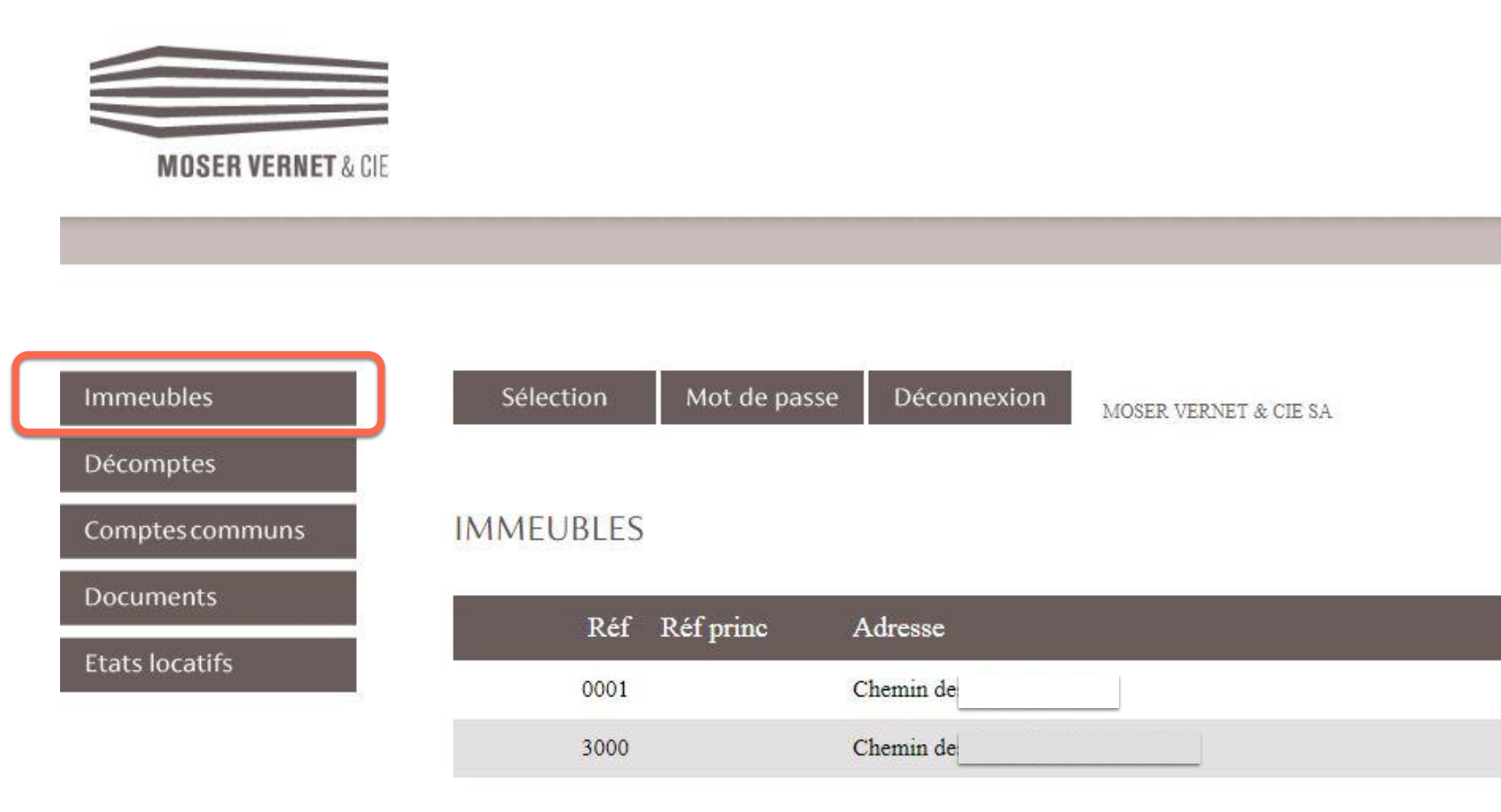

Mercredi, 28 novembre 2018 10:15 MCIMME01

| Bouclement | Périodicité | Genre    | Régime juridique |
|------------|-------------|----------|------------------|
| 31/12      | Annuel      | Immeuble | Libre            |
| 31/12      | Annuel      | Commun   | Libre            |

Le bouton « sélection » vous permet d'afficher les informations concernant un immeuble en particulier.

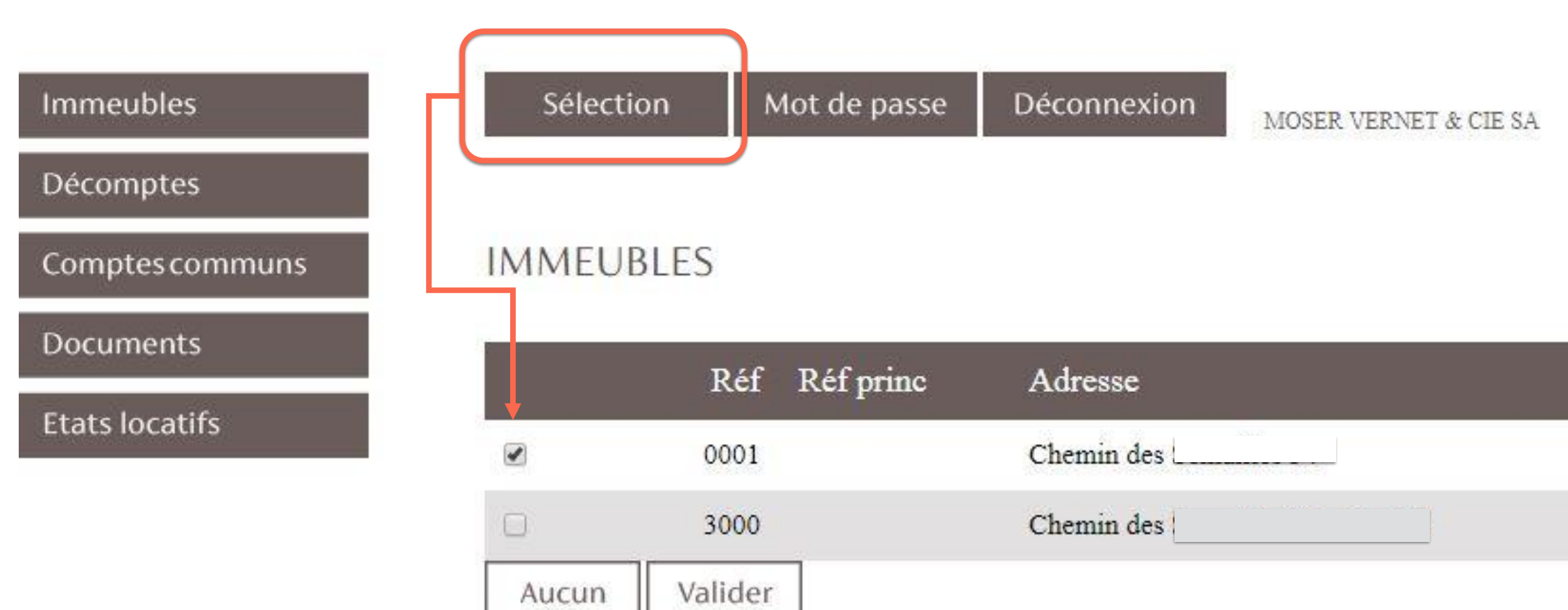

Mercredi, 28 novembre 2018 10:34 MCIMME01

## Décomptes

Le bouton « Décomptes » vous permet d'accéder au(x) décompte(s) de gestion comptabilisé(s).

Ce(s) dernier(s) sont disponibles en cliquant sur l'icône [ de la colonne « document ».

#### Déconnexion Sélection Mot de passe Immeubles MOSER VERNET & CIE SA Décomptes DECOMPTES Comptes communs Documents Immeuble Réf Fin Début Documents Etats locatifs A 0001 chemin des ! 01.01.2018 A 0001 chemin des ! 01.01.2018 A chemin des 0001 01.01.2017 A chemin des 0001 01.01.2016 31.12.2016

Mercredi, 28 novembre 2018 10:39 MCDADE02

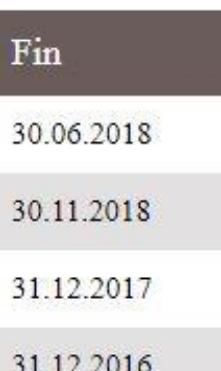

La colonne « liens » vous permet d'accéder directement à une section spécifique du décompte.

| Sélection | Mot de passe | Déconnexion | MOSER VERNET & CIE SA |
|-----------|--------------|-------------|-----------------------|
| DECOMPTES |              |             |                       |
| Réf       | Documents    | Immeuble    |                       |
| 0001      | L            | chemin des_ |                       |
| 0001      | 因            | chemin des  |                       |
| 0001      | L            | chemin des  |                       |
| 0001      |              | chemin des  | ····                  |

Mercredi, 28 novembre 2018 10:39 MCDADE02

|            |            |                                  |                                                                                                    |                                                                                           |          | (          |         |                                                  |
|------------|------------|----------------------------------|----------------------------------------------------------------------------------------------------|-------------------------------------------------------------------------------------------|----------|------------|---------|--------------------------------------------------|
| Début      | Fin        | Е                                | tat locatif                                                                                         | Décompte                                                                                  |          | Calculé le | Lie     | ns                                               |
| 01.01.2018 | 30.06.2018 | 1                                | 413'988.00                                                                                          | Situation figée                                                                           |          | 26.11.2018 | ÷∃      |                                                  |
| 01.01.2018 | 30.11.2018 |                                  | 413'988.00                                                                                          | Situation figée                                                                           |          | 20.11.2018 | ÷       |                                                  |
| 01.01.2017 | 31.12.2017 |                                  | 413'748.00                                                                                          | Décompte                                                                                  |          | 14.12.2017 | *       | Accès vers :                                     |
| 01.01.2016 | 31.12.2016 |                                  | 413'748.00                                                                                          | Décompte                                                                                  |          | 15.12.2016 | • • • • | 2. Compte de gestion     3. Détail des écritures |
|            |            | <ul> <li>→</li> <li>→</li> </ul> | Accès ve<br>1. Compt<br>2. Compt<br>3. Détail<br>4. Détail<br>5. Situati<br>6. Etat lo<br>7. Vacant | rs :<br>e propriétaire<br>des écritures<br>des encaissemer<br>on des soldes<br>catif<br>s | ×<br>its |            |         | 6. Etat locatif<br>7. Vacants                    |

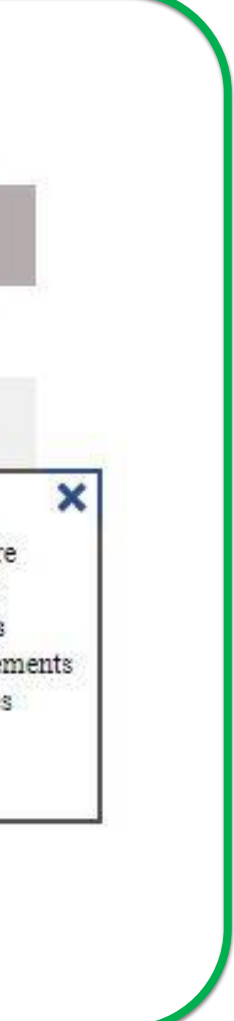

# Pièces comptables

Les pièces comptables au format .pdf sont accessibles via le détail des écritures en cliquant sur le bouton

Il est possible de télécharger l'ensemble des pièces comptables en une fois en cliquant sur le bouton .

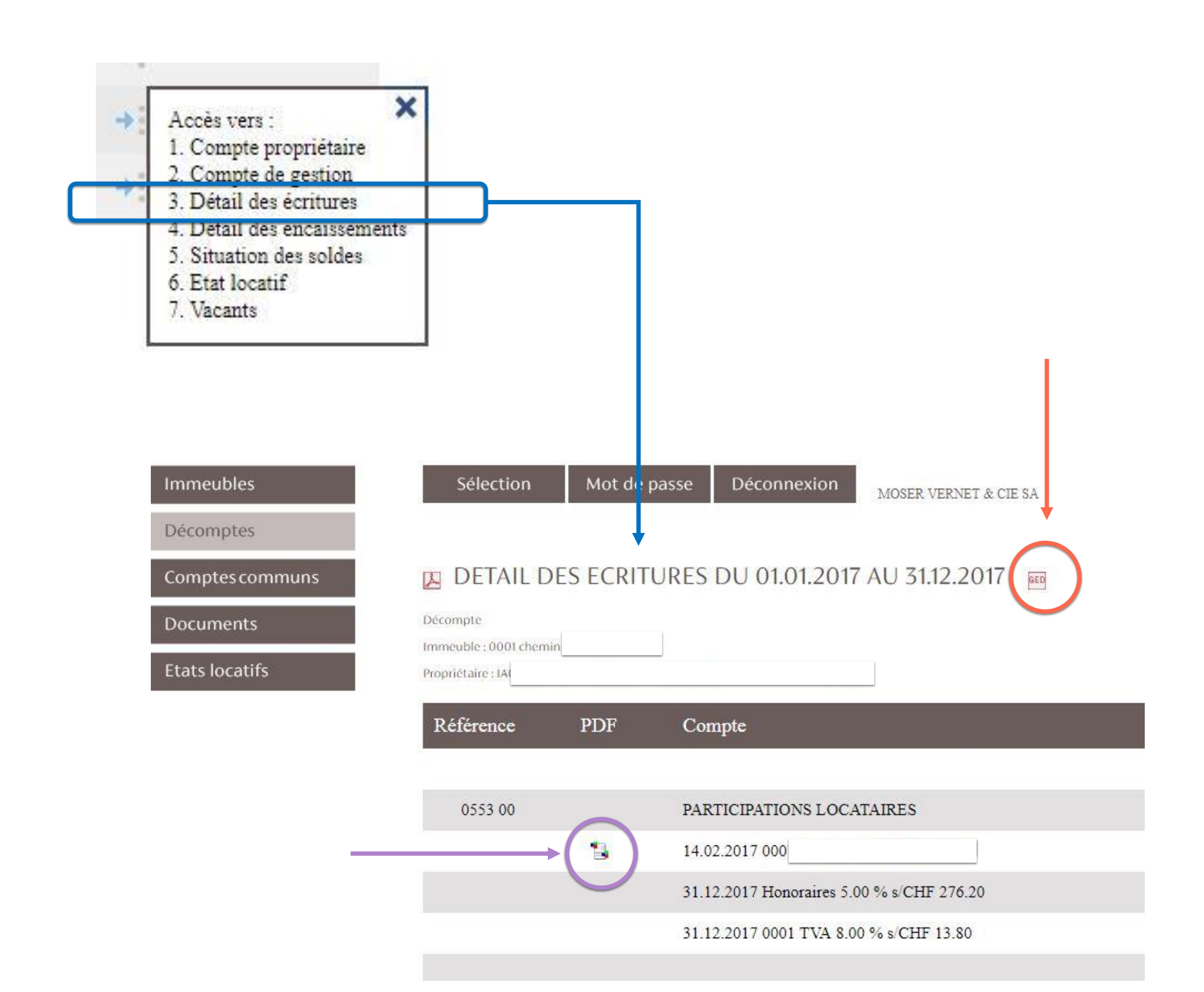

## Documents

Les fiduciaires gérant des SI ont accès à la gestion des comptes bancaires par le biais de l'onglet « documents ».

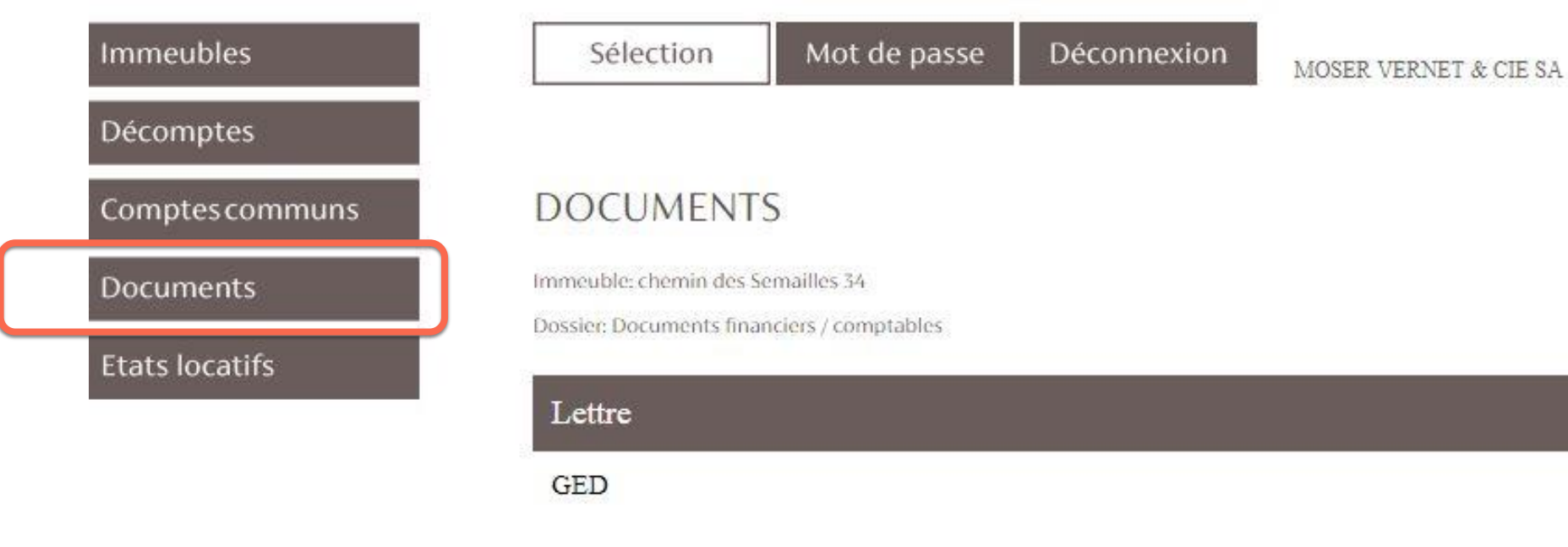

Mercredi, 28 novembre 2018 11:20 MUDBUH01

| Concerne | Date       | PD |
|----------|------------|----|
| В.       | 30.06.2018 |    |

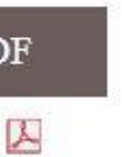

## Mot de passe

Le bouton « mot de passe » permet de changer le mot de passe si désiré.

# Immeubles Sélection Mot de passe Déconnexion MOSER VERNET & CLE SA Décomptes Changement du mot de passe Documents Actuel\* Etats locatifs Nouveau\* Confirmer\* Valider Effacer

Si vous avez des questions, nos équipes sont disponibles afin de vous orienter dans l'utilisation de cette plateforme aux coordonnées suivantes :

Email : moncompte@moservernet.ch **Ligne directe** : +4122 839 9174

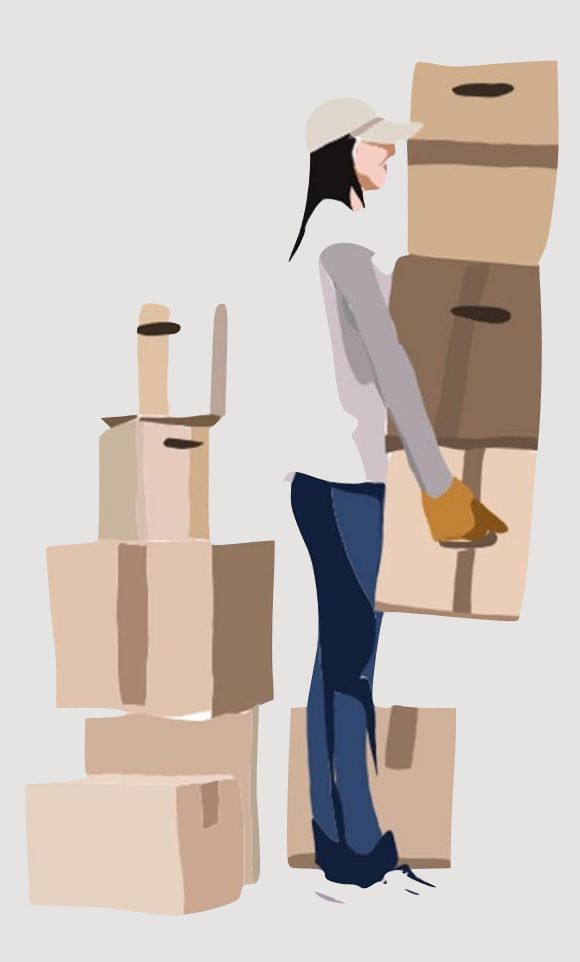